# CED UTMOBO

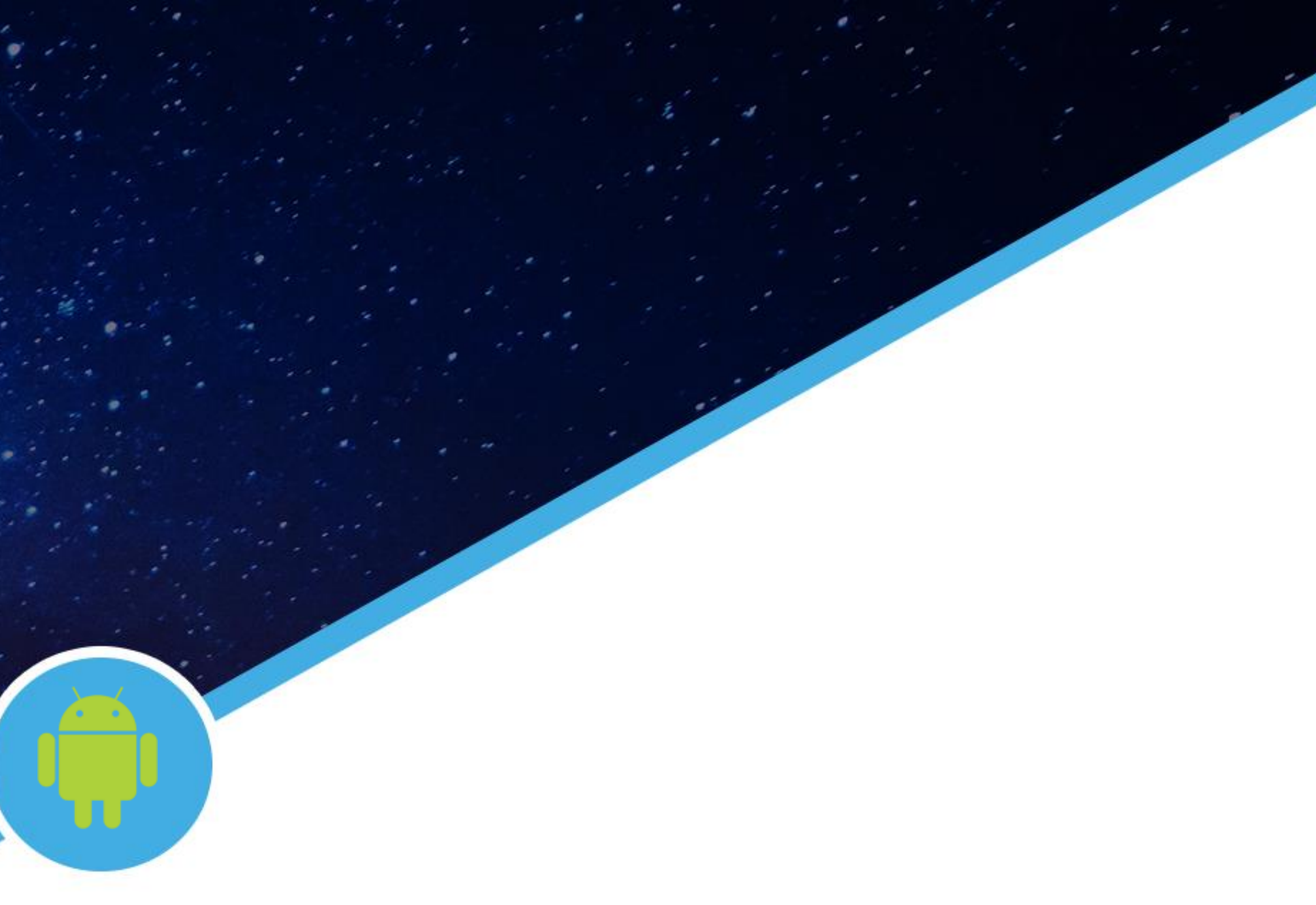

### Manual de Instalação CLIENTE ANDROID AOSP

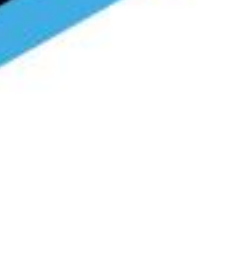

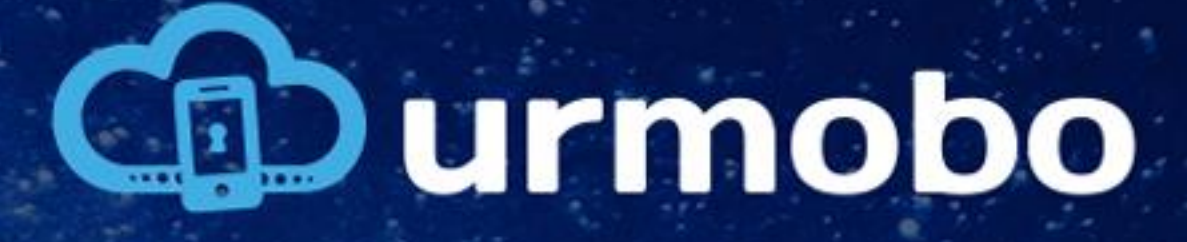

# Download QR code

O primeiro passo que deve ser realizado é o download da aplicação, através do link: https://arquivosmdm.blob.core.windows.net/downloa ds/UrmoboMDM\_AOSP.apk

Ou através do QR code mostrado na figura ao lado.

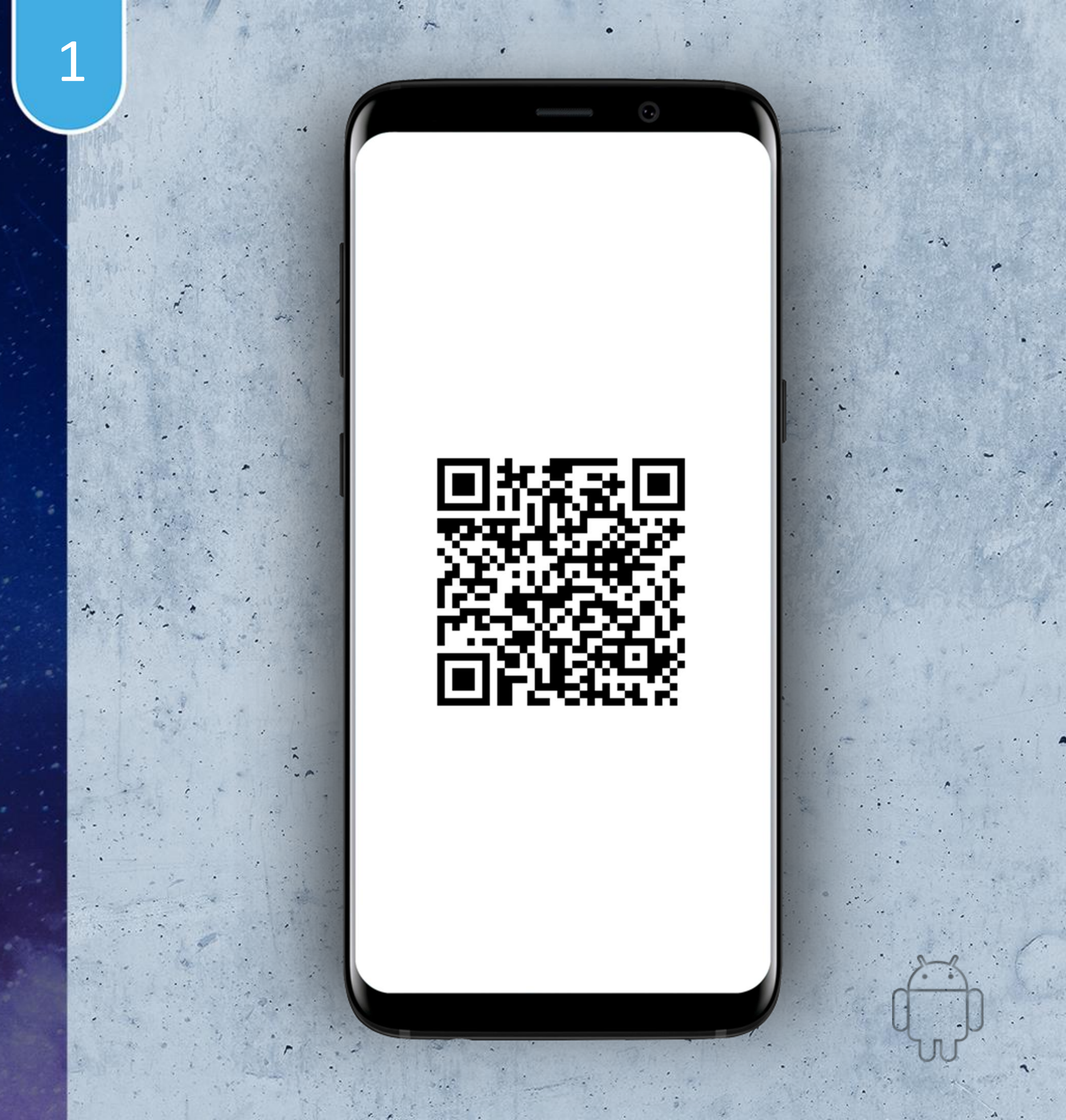

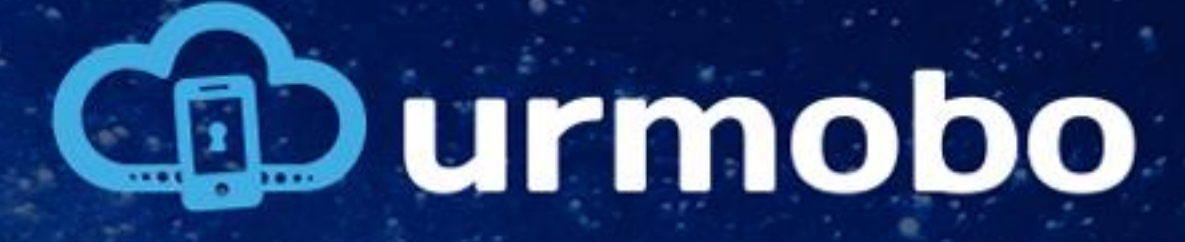

### Fontes desconhecidas

Após a realização do download execute instalador. A instalação de aplicações de fontes desconhecidas deve estar habilitada, para habilitar, vá em "Configurações > Segurança" e marque a seleção "Fontes Desconhecidas", conforme figura ao lado.

### Tela bloqueio e segurança

### Exibir informações

Exibe as informações do relógio duplo e do proprietário na tela de bloqueio.

### Notificações

Exibir conteúdo

Segurança

### Buscar meu telefone

Localiza e controla seu aparelho remotamente usando sua Conta Samsung.

### Fontes desconhecidas

Permitir a instalação de aplicativos de outras fontes além da Play Store.

### Outras config. de segurança

Altera outras configurações de segurança, como as para atualizações de segurança e armazenamento de credenciais.

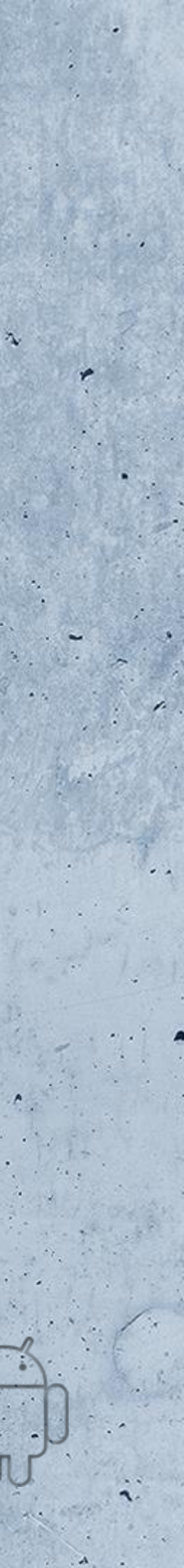

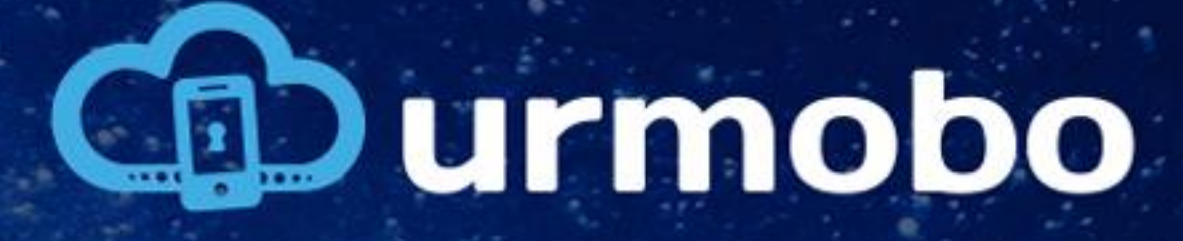

Confirmação de instalação

Ao iniciar a instalação o Android vai solicitar permissões ao aplicativo, o usuário deve clicar em "PRÓXIMO" até o botão "INSTALAR" ser mostrado, como pode ser visto na figura ao lado, então devese clicar em "INSTALAR".

# 3

----

### urmobo

Instalar esse aplicativo? Ele terá acesso ao:

1996

----

0

1

\$

sobrepor outros apps

impedir que o telefone entre em suspensão.

Definir papel de parede

escrever configurações de sincronização

expandir/fechar barra de status.

Criar atalhos modificar configurações de sistema global.

CANCELAR INSTALAR

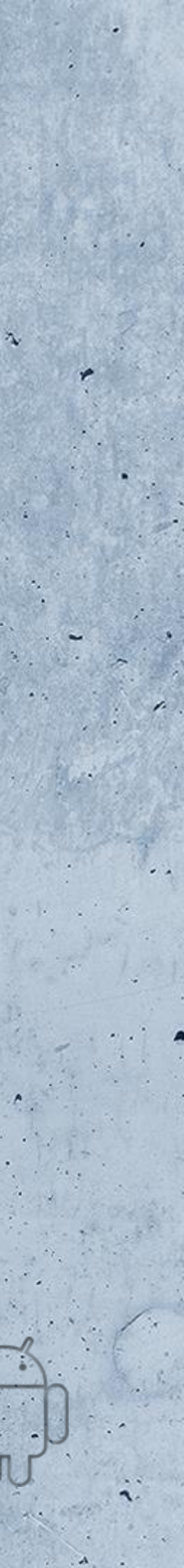

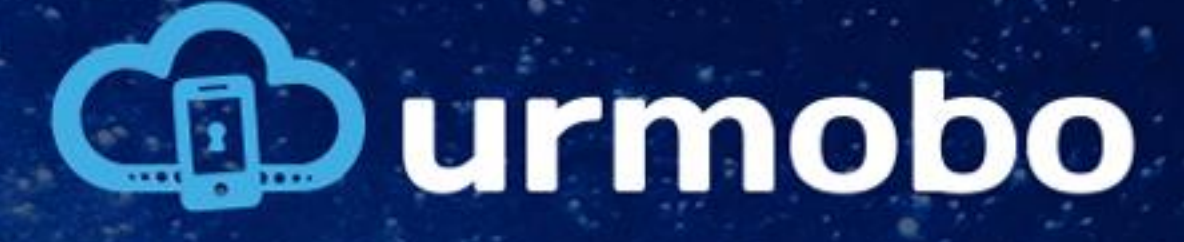

### Urmobo instalado

Neste momento a instalação será iniciada e o usuário deve aguardar até a confirmação de instalação ser exibida na tela do dispositivo, como pode ser visto na figura ao lado. Neste momento o usuário deve clicar em "ABRIR" para iniciar a configuração do Urmobo.

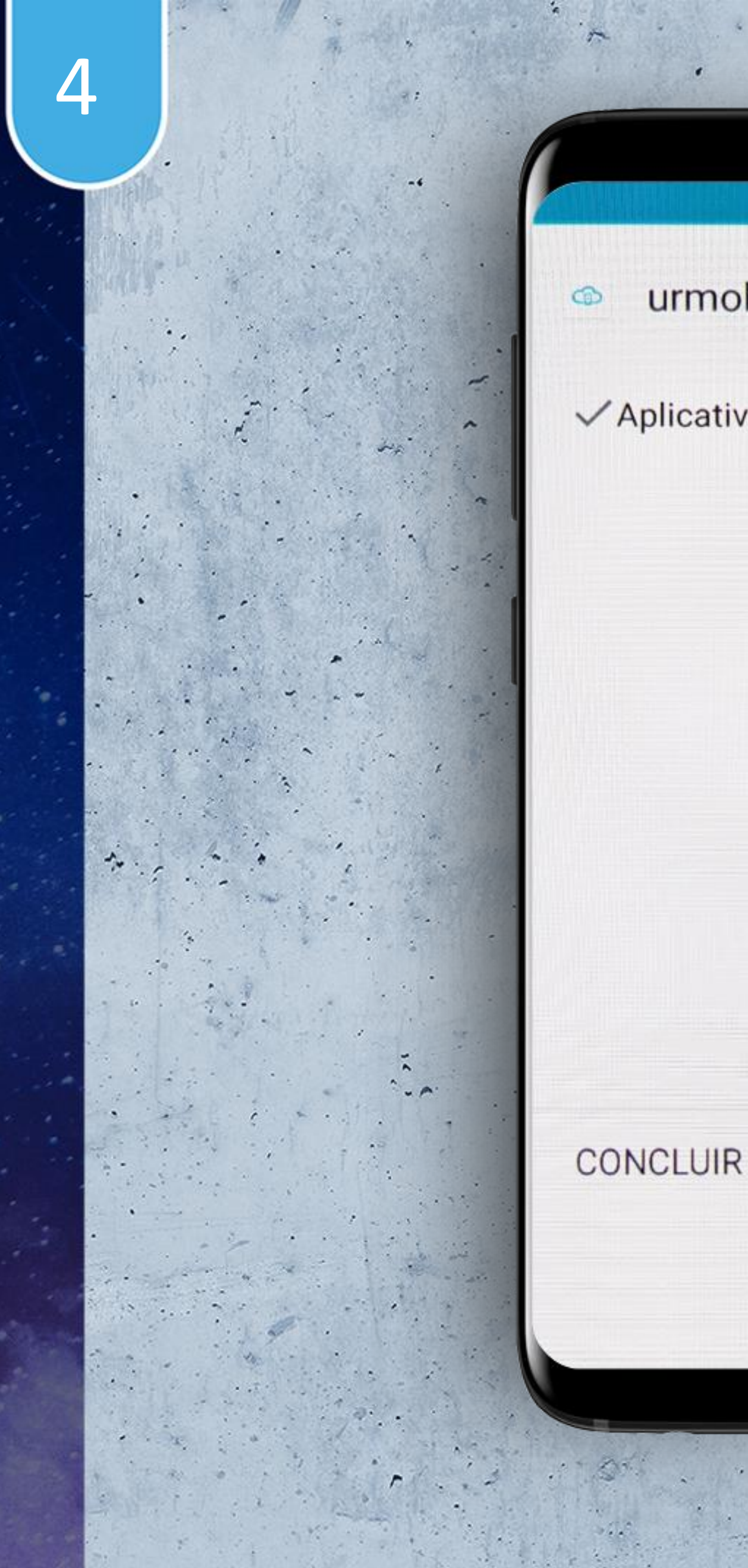

urmobo

✓ Aplicativo instalado.

ABRIR

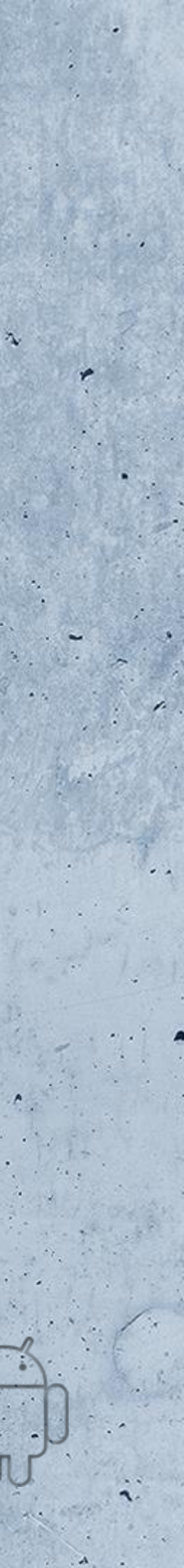

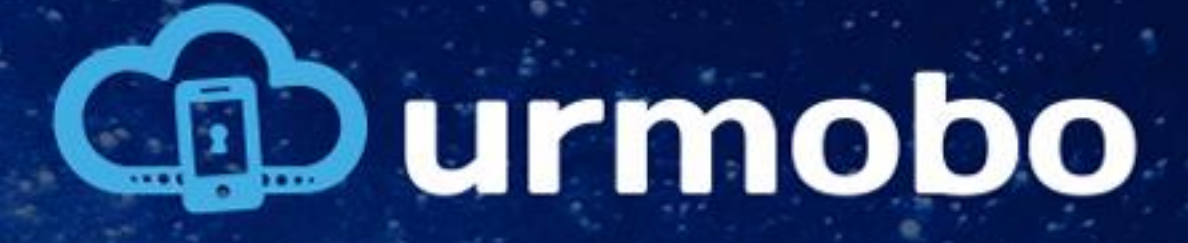

# Politica de Privacidade

Neste ponto o usuário deve confirmar que aceita os termos de uso do Urmobo clicando em "LI E CONCORDO", como pode ser visto na figura ao lado.

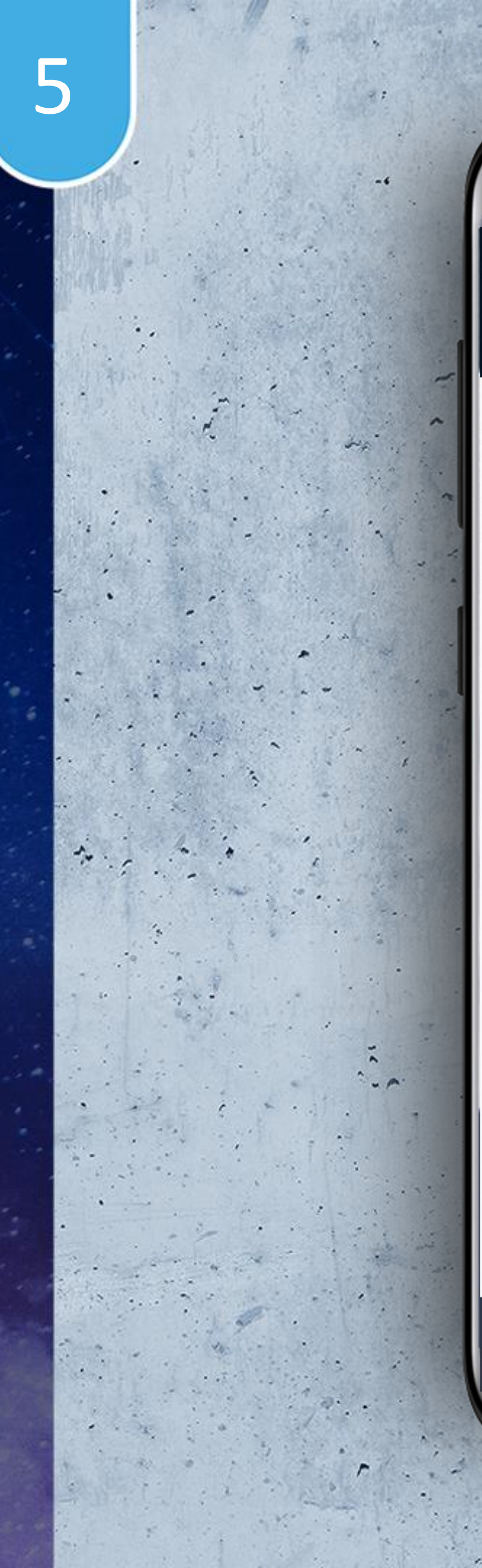

### Conf. Inicial

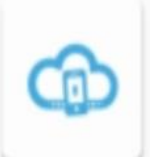

### Política de Privacidade

Curmobo

4.4.9

A Urmobo desenvolveu o Urmobo MDM app para uso comercial. Este serviço é fornecido pela Urmobo e foi criado para ser utilizado como é. Se você escolher utilizar nosso serviço, então você concorda com a requisição e utilização das informações conforme a presente politica. As informações pessoais que coletamos são utilizadas para fornecer e melhorar nosso serviço. Nós não compartilhamos nenhuma informação coletada pelo nosso serviço com outras empresas por nenhum motivo.

#### LI E CONCORDO >

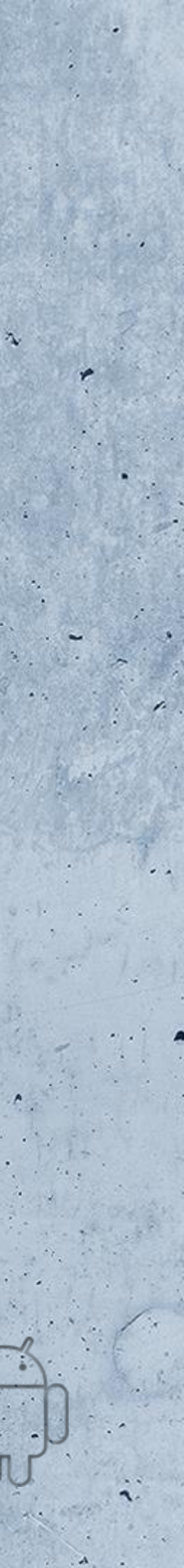

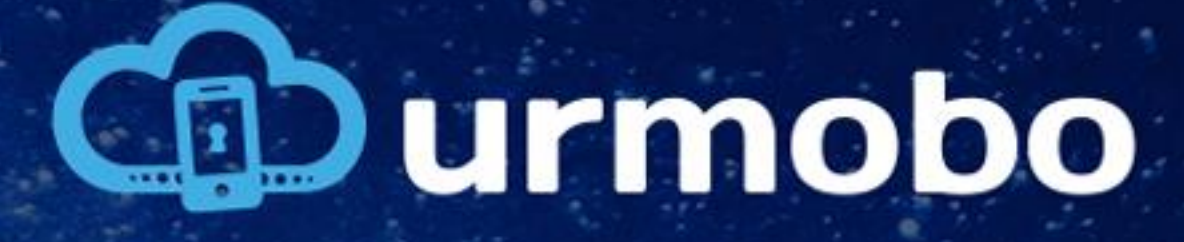

# Administrador do dispositivo

Neste ponto o usuário deve confirmar o Urmobo como administrador do dispositivo clicando em "ATIVAR ADMINISTRADOR DE DISPOSITIVO", como pode ser visto na figura ao lado.

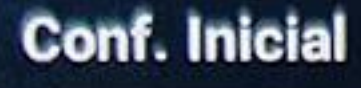

3.3.9

### Administrador do Dispositivo

Você precisa autorizar o Gerenciador de Dispositivo como seu administrador de dispositivo. Isto permite que o urmobo controle vários aspectos do seu sistema, como instalar aplicações.

**ATIVAR ADMINISTRADOR DE DISPOSITIVO** 

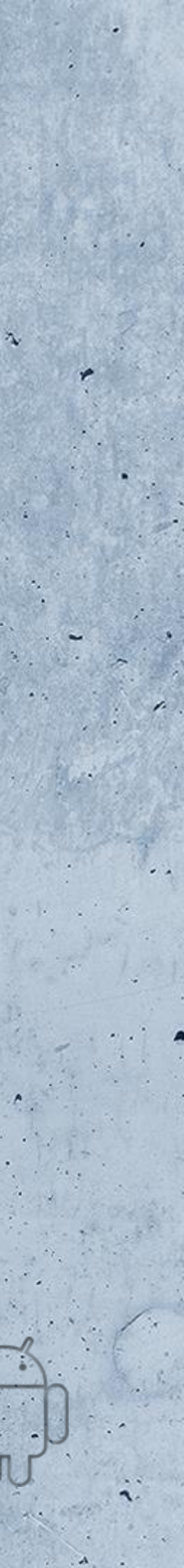

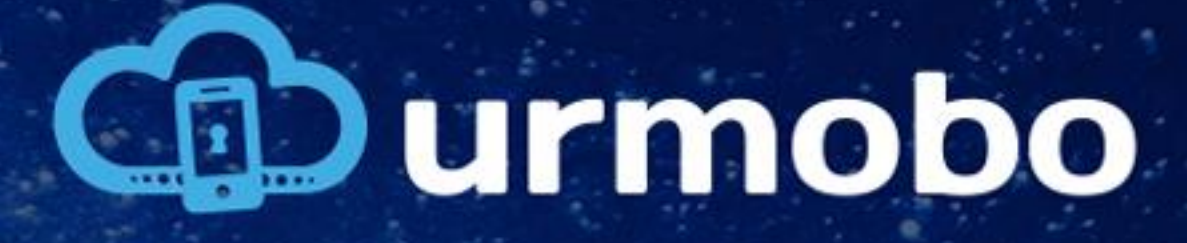

# Ativação de administrador do dispositivo

Posteriormente deve-se confirmar a ativação de administrador, clicando em "ATIVAR", como pode ser visto também, na figura ao lado.

### Administrador de dispositivo

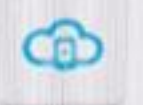

-

#### Urmobo precisa ser o adm..

O MDM precisa se tornar um administrador para poder obter controle total do aparelho.

A ativação do administrador permitirá que urmobo efetue as seguintes operações:

- Apagar todos os dados
- Alterar senha de desbloqueio de tela
- Monitorar tentativas de desbloqueio da tela
- Bloquear a tela

CANCELAR

ATIVAR

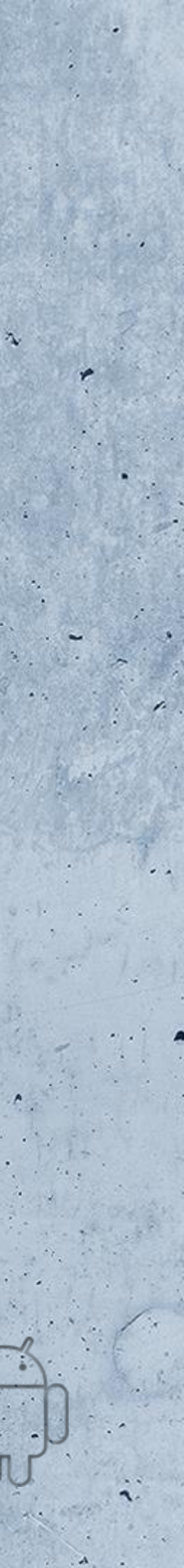

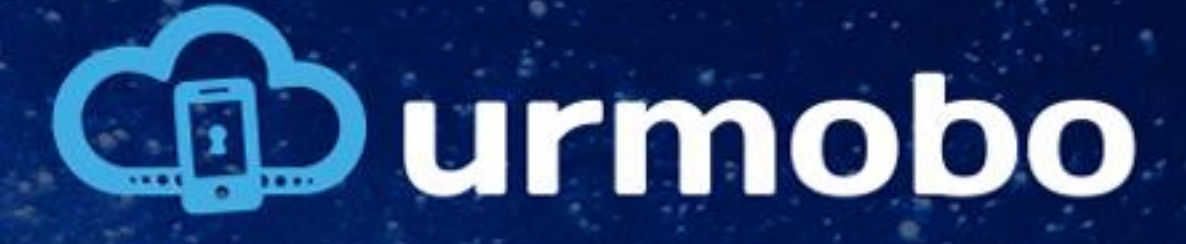

# Alterar Configurações

Neste ponto o usuário deve dar a permissão para o Urmobo alterar as configurações do sistema, clicando em "AUTORIZAR", como pode ser visto na figura ao lado.

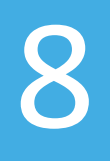

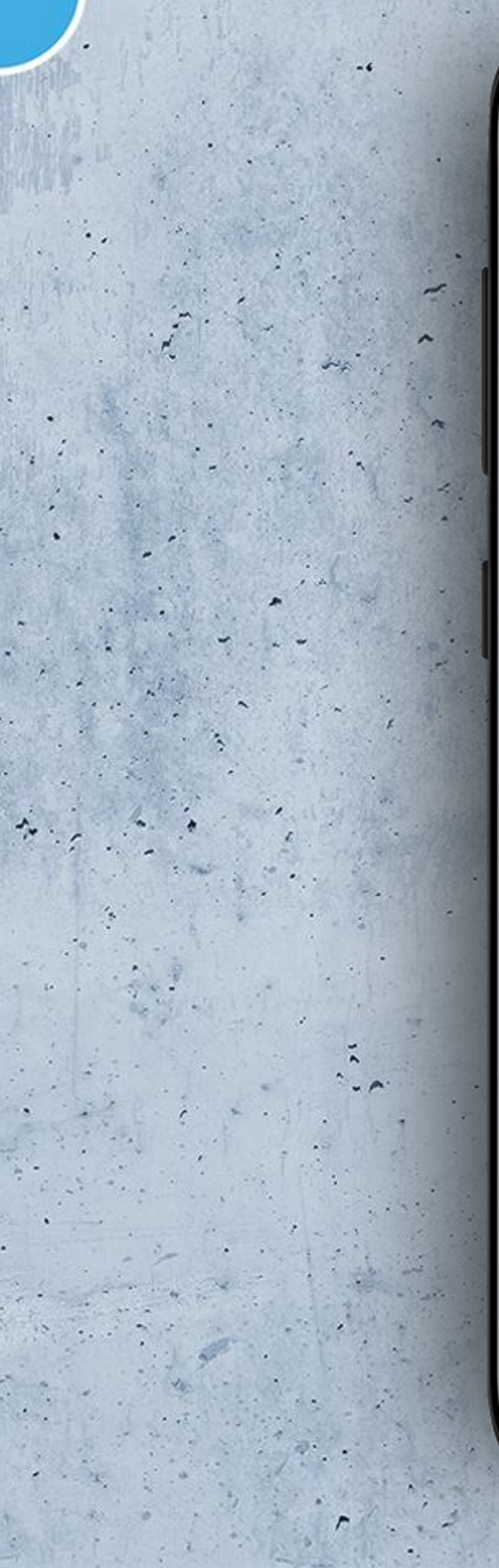

### Conf. Inicial

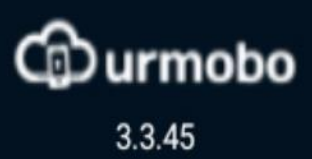

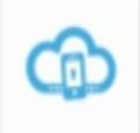

### Alterar Configurações

Você precisa autorizar o Gerenciador de Dispositivo a alterar as configurações do sistema. Isto permite que o urmobo controle as configurações do dispositivo.

### AUTORIZAR >

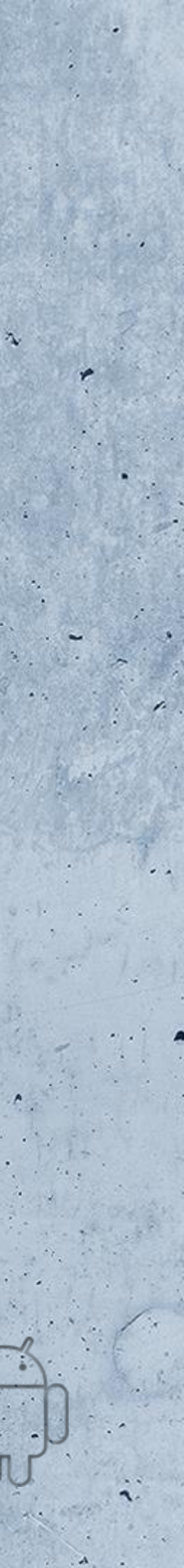

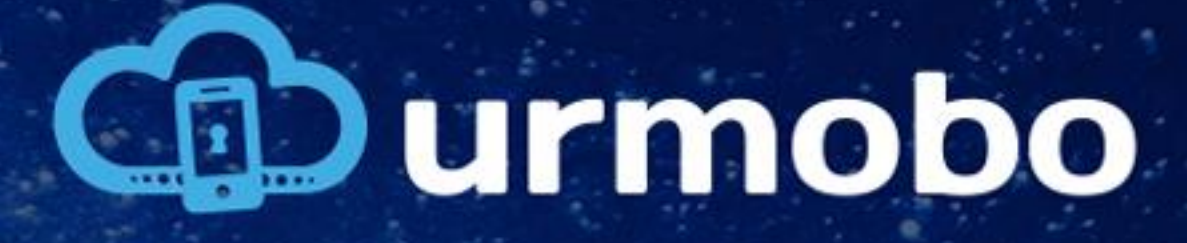

# Alterar Configurações

Na próxima tela exibida deve-se habilitar a opção "urmobo" posteriormente clicando em voltar ao lado do título da página, como pode ser visto na figura ao lado.

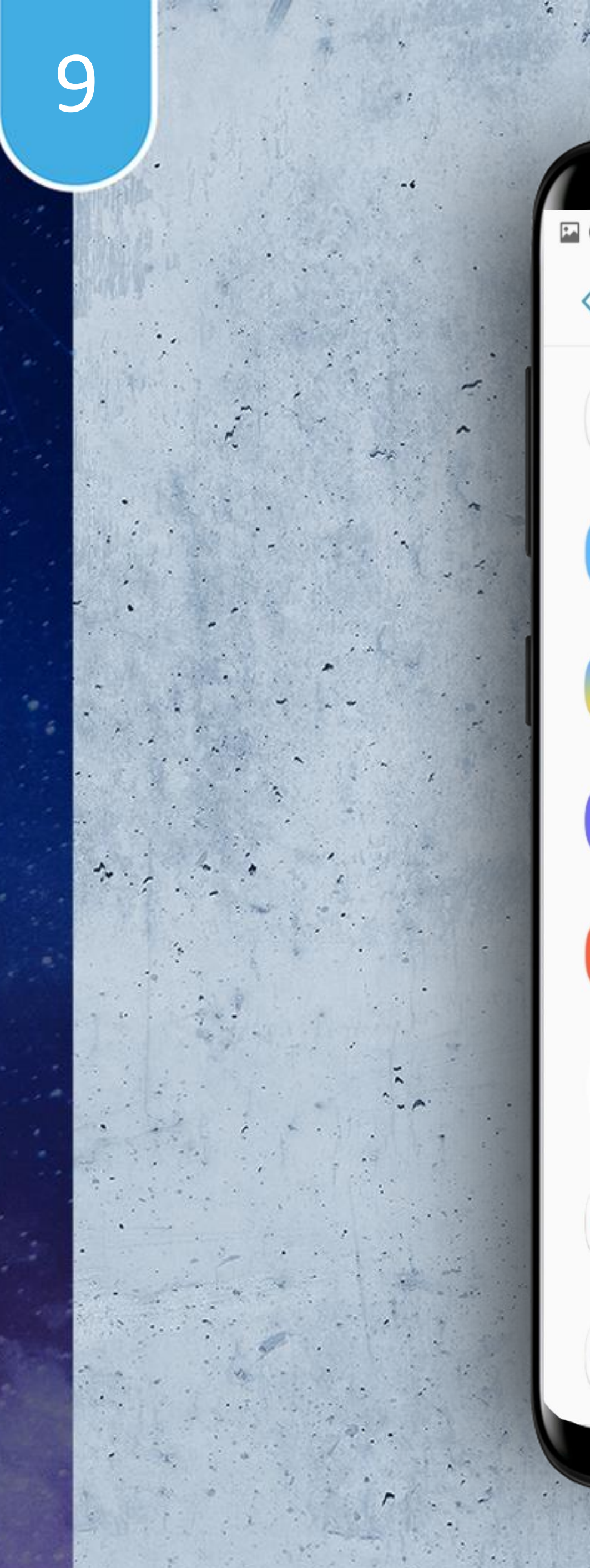

| 0            | (1999)                  | o<br>16:26 🖬 16:26 |
|--------------|-------------------------|--------------------|
| < 0 A        | PLICATIVO QUE P         | ODE ALTERAR        |
| -<br>        | Rádio                   |                    |
| Ċ            | Samsung Cloud           |                    |
| Sp -         | Samsung Healt           | h 💽                |
|              | Samsung Intern          | et                 |
|              | Samsung Notes           |                    |
| ¢            | urmobo                  |                    |
|              | Waze<br>115 MB          |                    |
| <b>(</b> (p) | WiFi Manager<br>6,20 MB |                    |
|              |                         |                    |

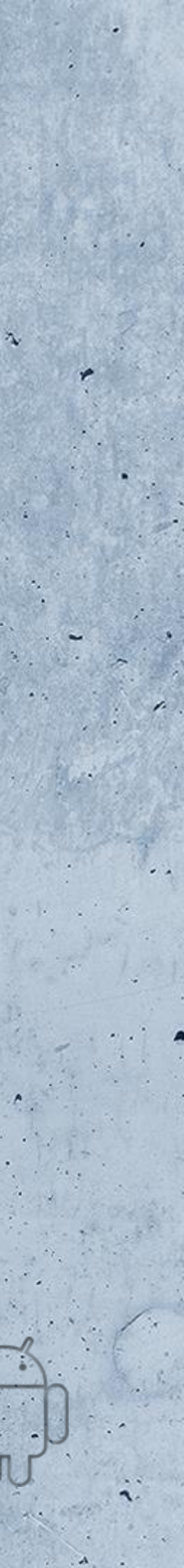

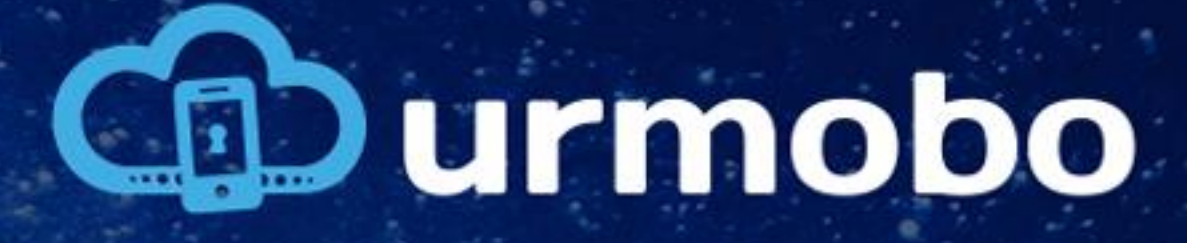

# Atualizações do Urmobo

Agora deve-se aceitar e autorizar a aplicação de atualização do urmobo clicando em "AUTORIZAR" na tela ao lado.

# 10

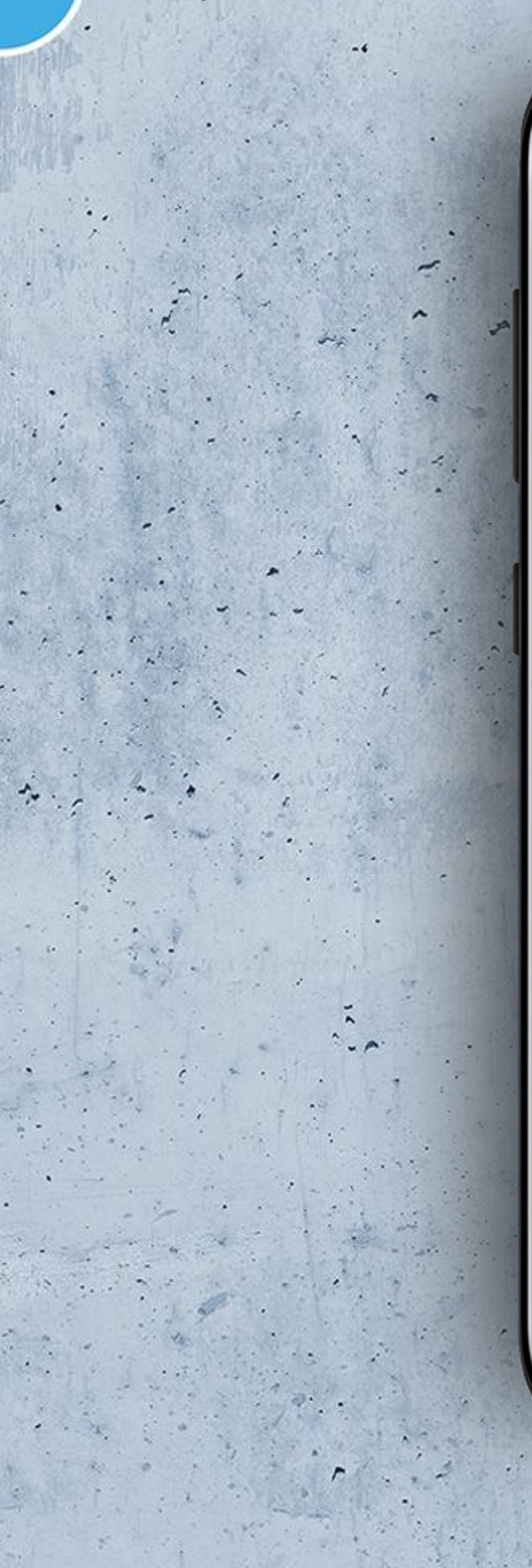

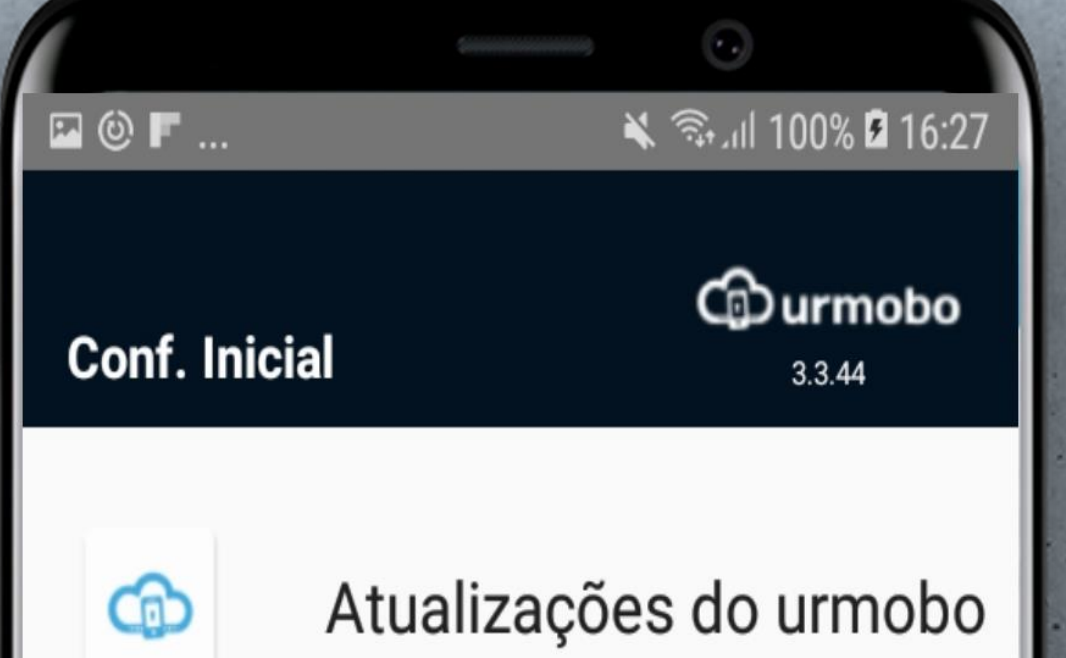

Para manter o urmobo atualizado é preciso instalar a app urmobo\_upgrade e garantir permissões de acesso a dados a ela. Clique no botão "Autorizar" e siga as instruções para instalar e autorizar esta aplicação.

#### AUTORIZAR >

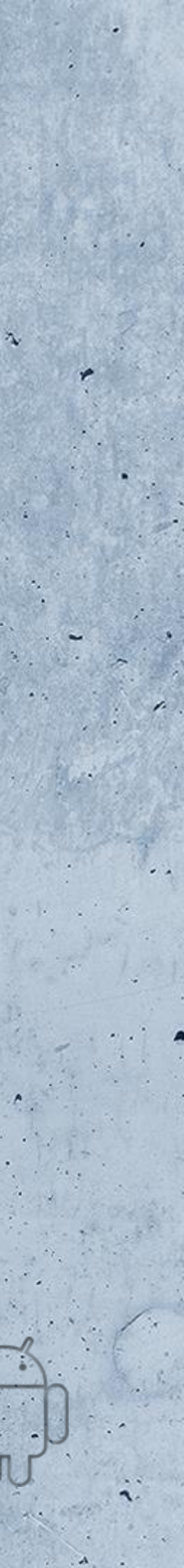

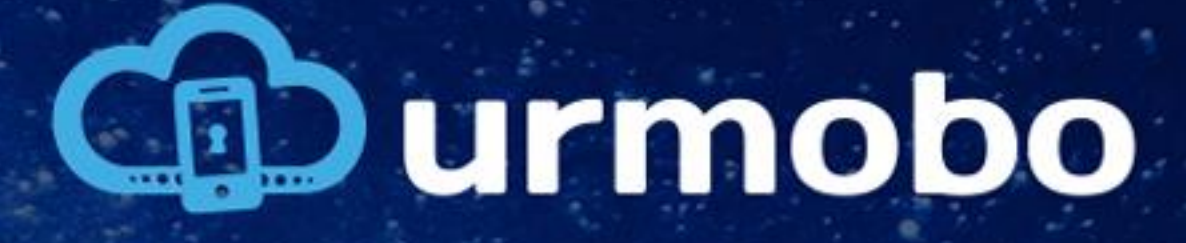

# Atualizações do Urmobo

A aplicação será instalada e posteriormente irá solicitar permissão de acesso aos dados de uso, devese então clicar em "AUTORIZAR" conforme tela ao lado.

# 11

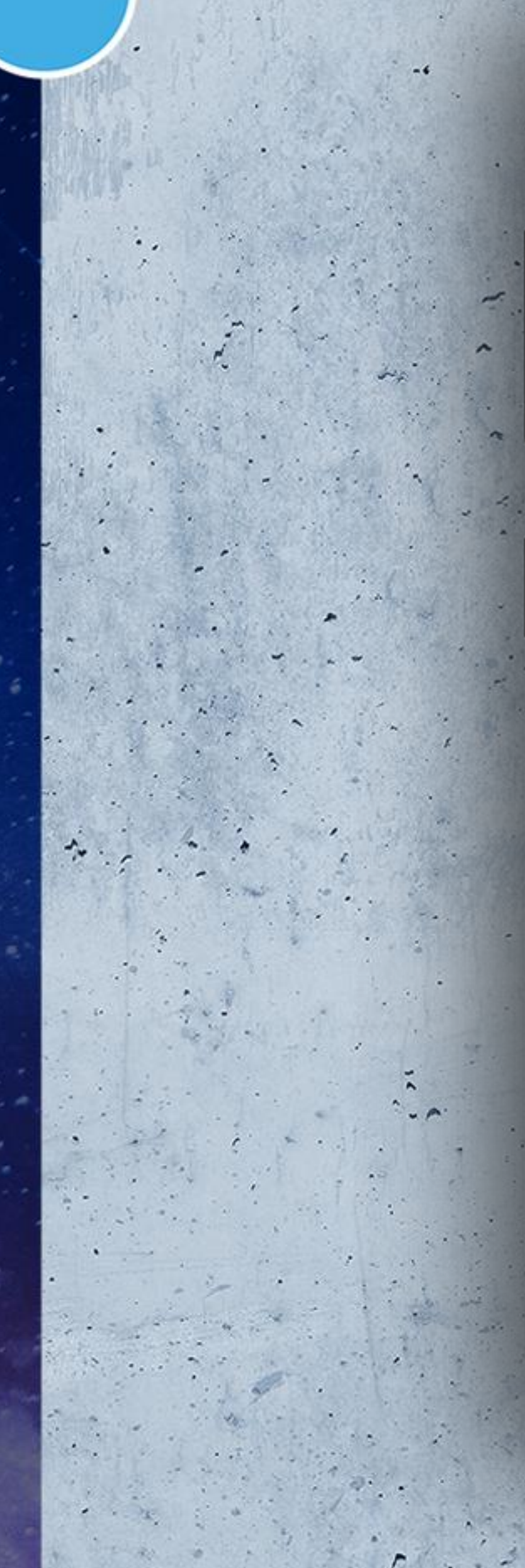

Conf. Urmobo Upgrade 1.0

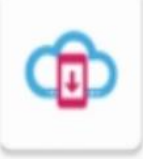

🖪 🕲 F ...

### Atualizações do urmobo

🔌 🖘 III 100% 🖬 16:27

Autorize o urmobo\_upgrade a ter acesso a dados de uso do dispositivo. Este é um passo essencial para que a aplicação consiga obter informações relevantes para o gerenciamento deste aparelho.

#### AUTORIZAR

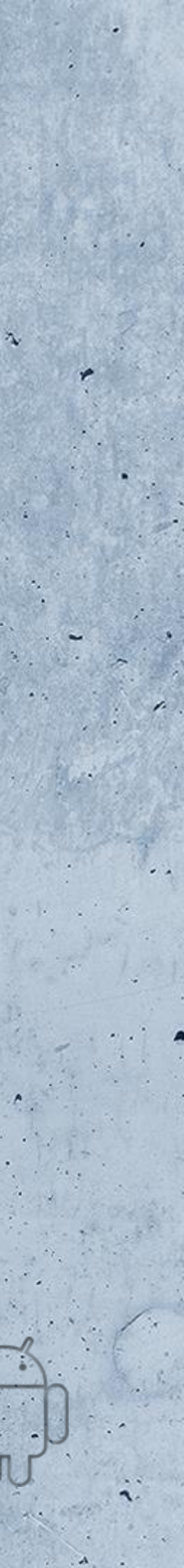

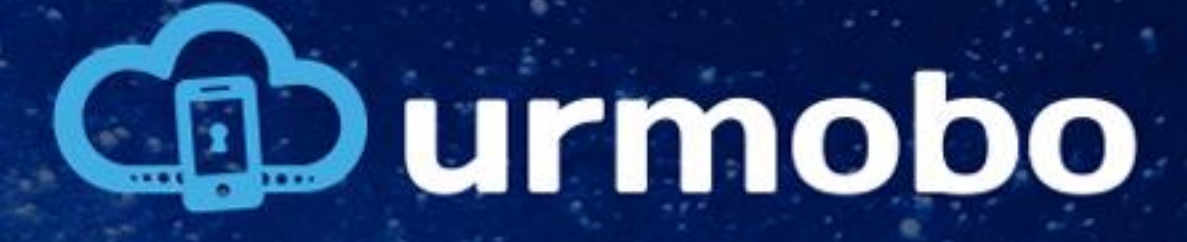

## Atualizações do Urmobo

Na próxima tela exibida deve-se selecionar a opção "urmobo\_upgrade" posteriormente clicando em voltar ao lado do título da página, como pode ser visto na figura ao lado.

# 12

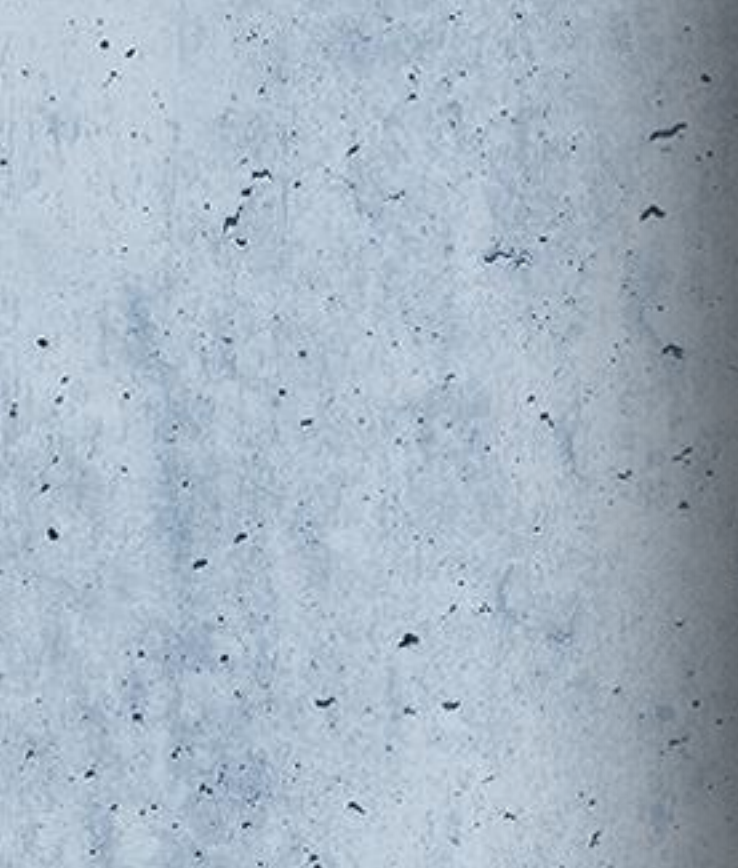

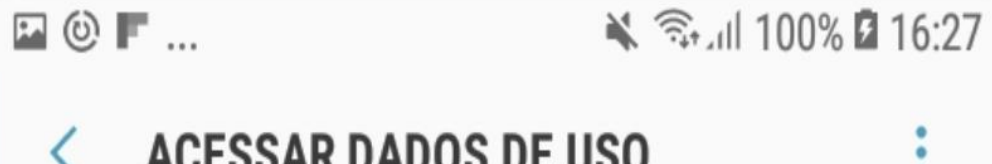

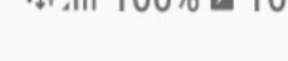

### **ACESSAR DADOS DE USO**

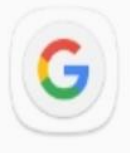

Google Desativado

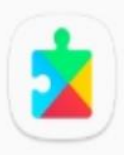

**Google Play Services** Ativado

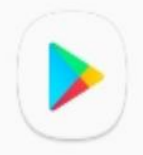

Google Play Store Ativado

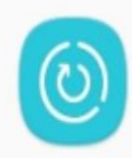

Manutenção do aparelho Desativado

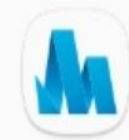

Samsung Max Desativado

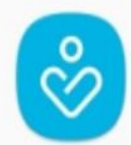

Samsung Members

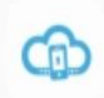

Ativado

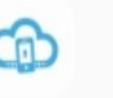

Desativado

urmobo

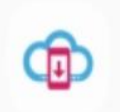

urmobo\_upgrade Desativado

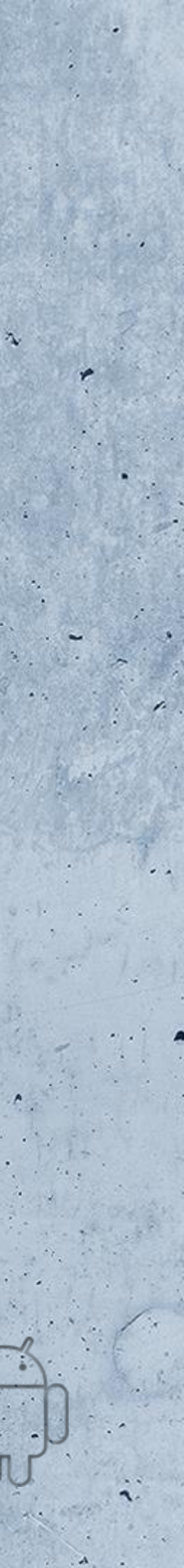

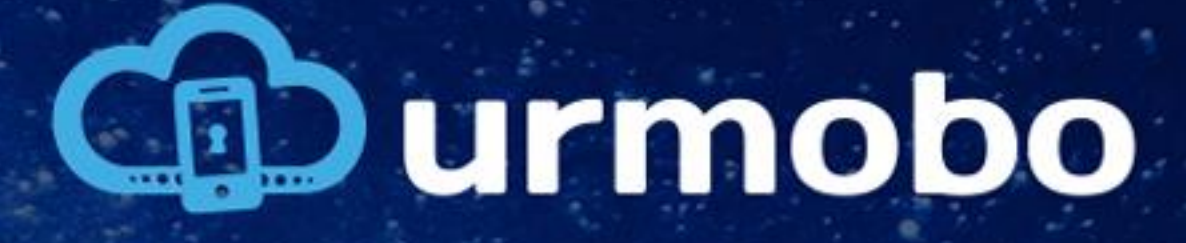

### Permitir acesso a dados de uso

O próximo passo, é aceitar o acesso a dados de uso do dispositivo pelo MDM, como pode ser visto na figura ao lado, deve-se clicar em "PERMITIR URMOBO ACESSAR DADOS DE USO".

# 13

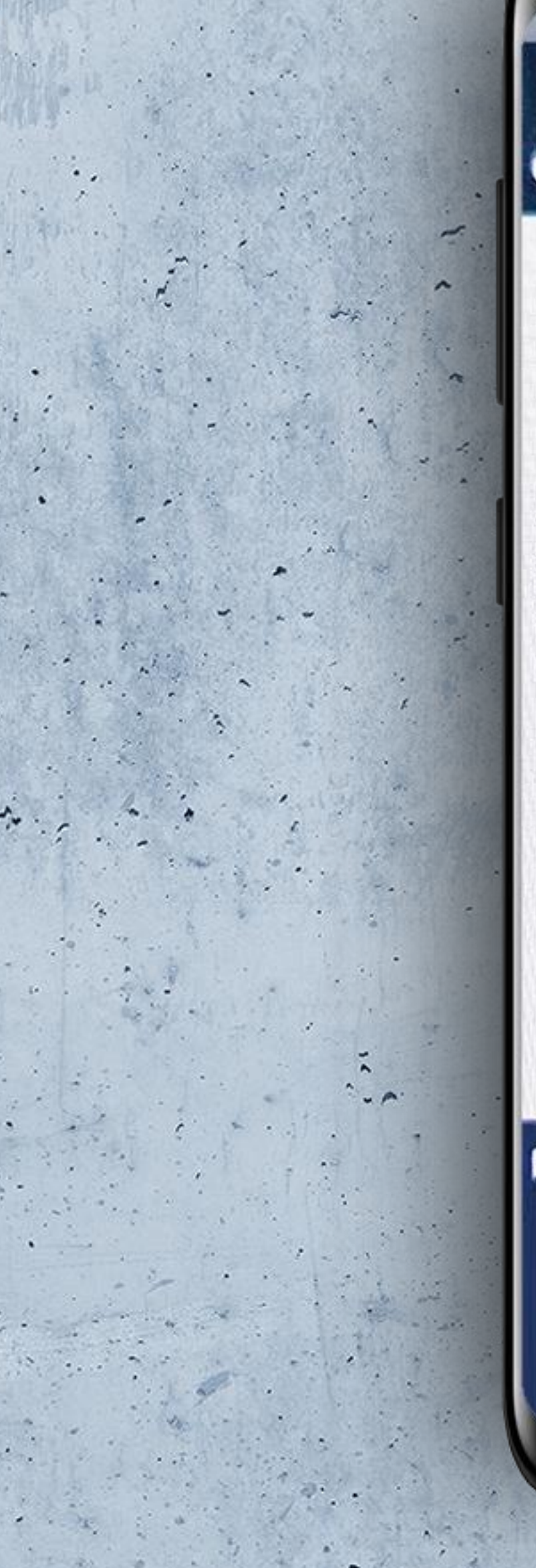

**Conf. Inicial** 

Acesso a Dados de Uso

Curmobo

3.3.9

Autorize o Urmobo a ter acesso a dados de uso do dispositivo. Este é um passo essencial para que a aplicação consiga obter informações relevantes para o gerenciamento deste aparelho.

PERMITIR URMOBO ACESSAR DADOS DE USO.

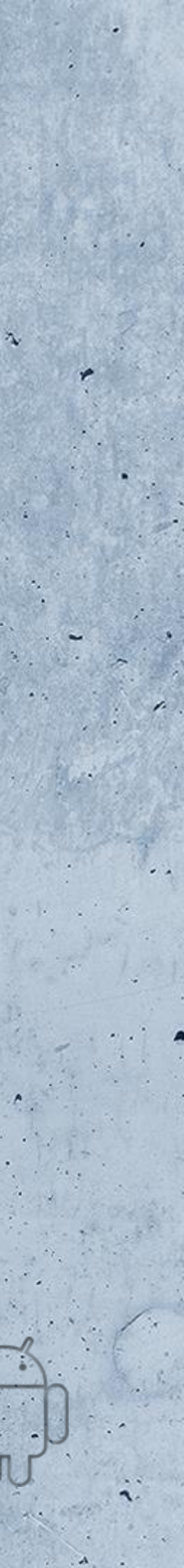

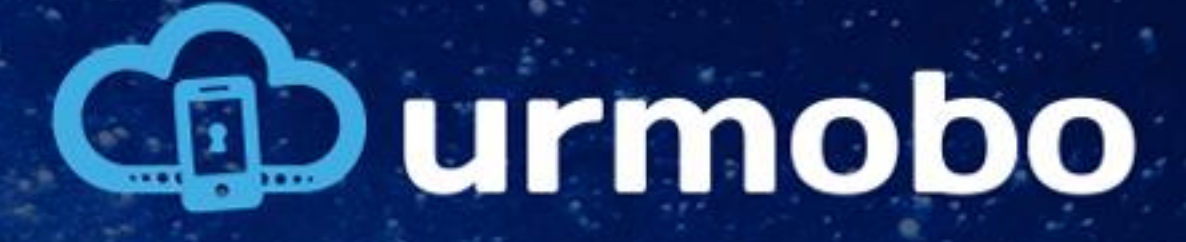

### Acessar dados de uso

Na próxima tela exibida deve-se selecionar a opção "urmobo" posteriormente clicando em voltar ao lado do título da página, como pode ser visto na figura ao lado.

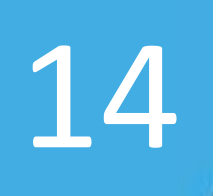

· ..

### Acessar dados de uso

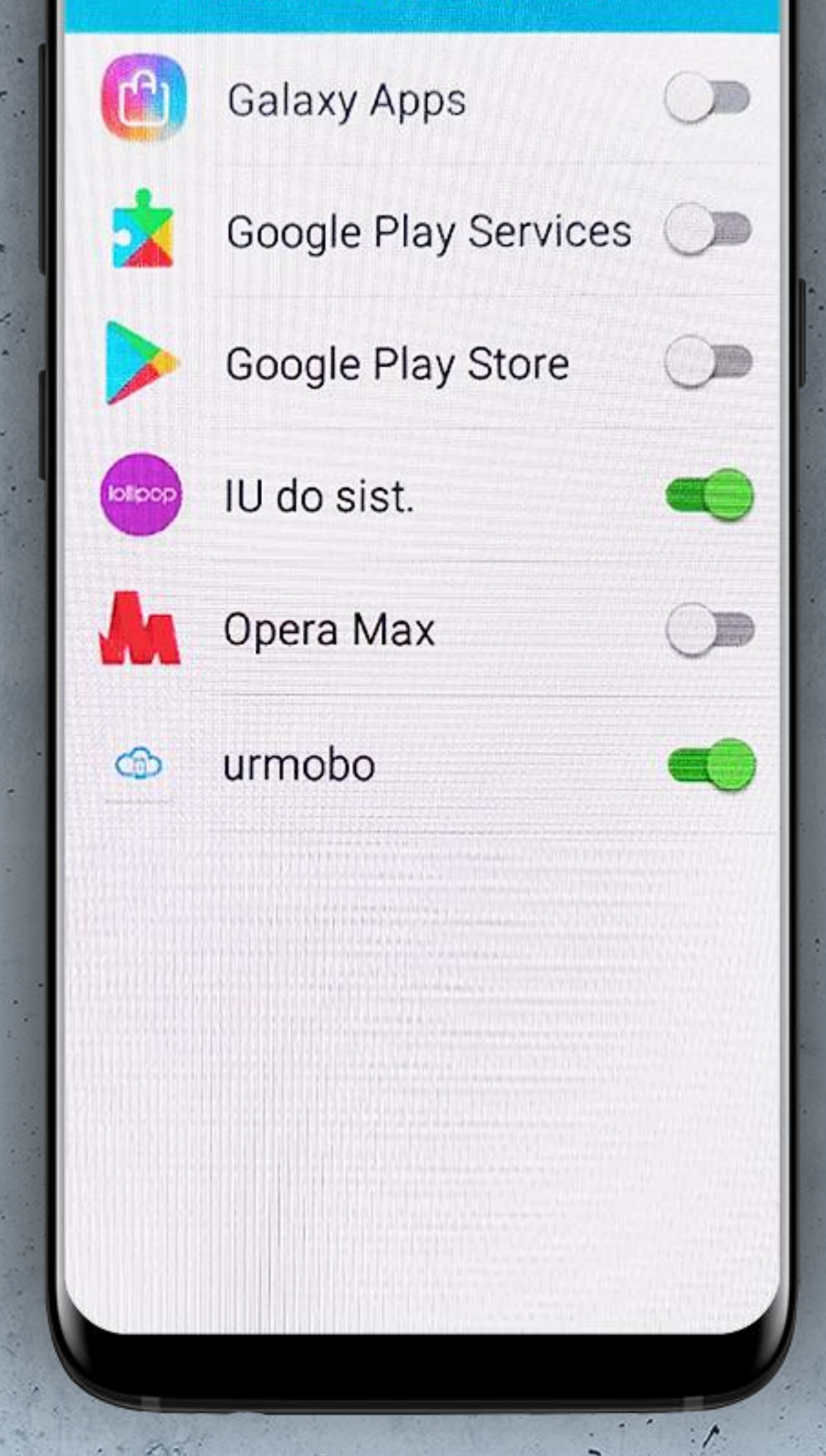

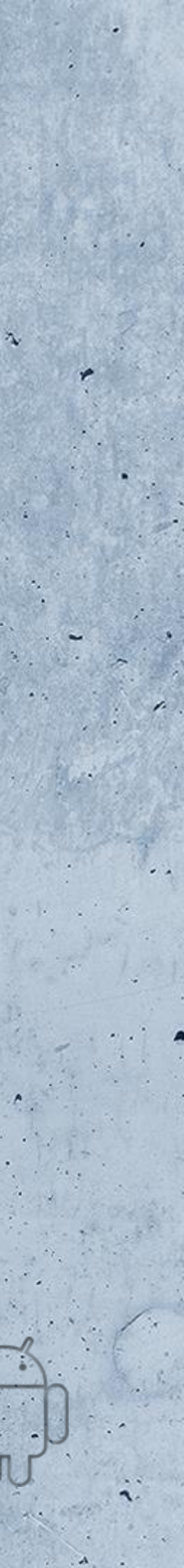

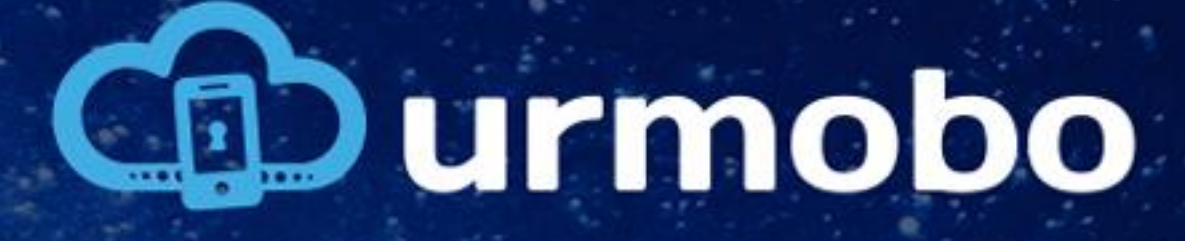

### Token de entidade

O penúltimo passo é a configuração do token da entidade a qual o dispositivo pertence, como pode ser visto na figura ao lado, há duas formas de realizar esta configuração, a primeira é digitando manualmente este token, que pode ser encontrado no cadastro de entidades no portal de controle web da Urmobo, e a segunda forma é com a leitura do QRCode de configuração que também pode ser encontrado no portal de controle web.

# 15

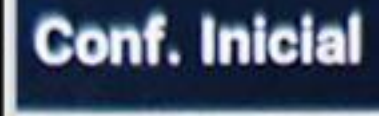

-----

### Token de Entidade

Courmobo

3.3.9

Insira o token de entidade para que seja identificada a entidade a que este equipamento pertence.

#### urmobo

LER QR CODE

### DEFINIR TOKEN DE ENTIDADE.

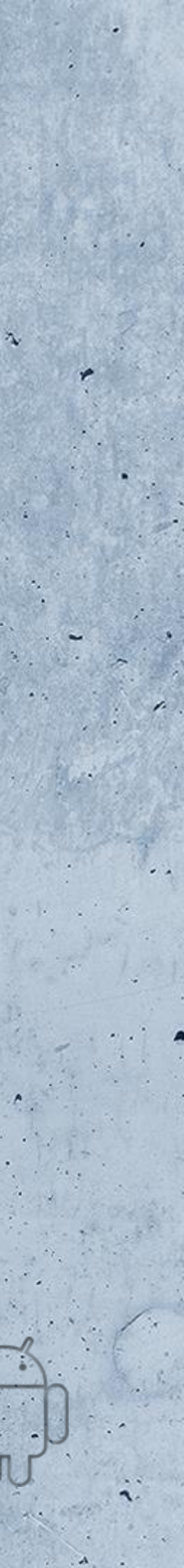

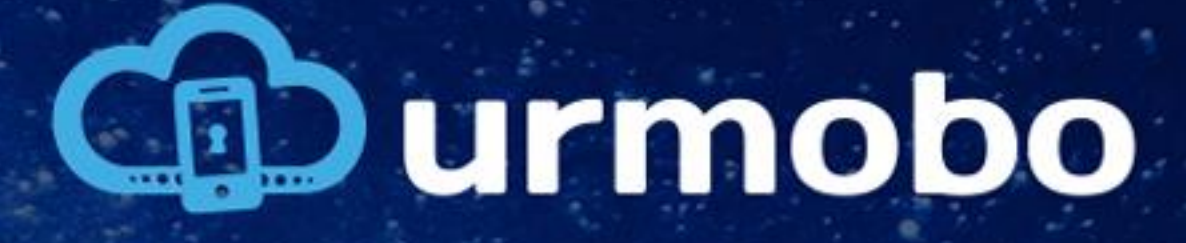

### Nome do Dispositivo

O último passo é a configuração do nome do dispositivo, como pode ser visto na figura ao lado, caso não se queira dar um nome ao dispositivo pode-se ignorar este passo e clicar em "DEFINIR NOME EQPTO."

# 16

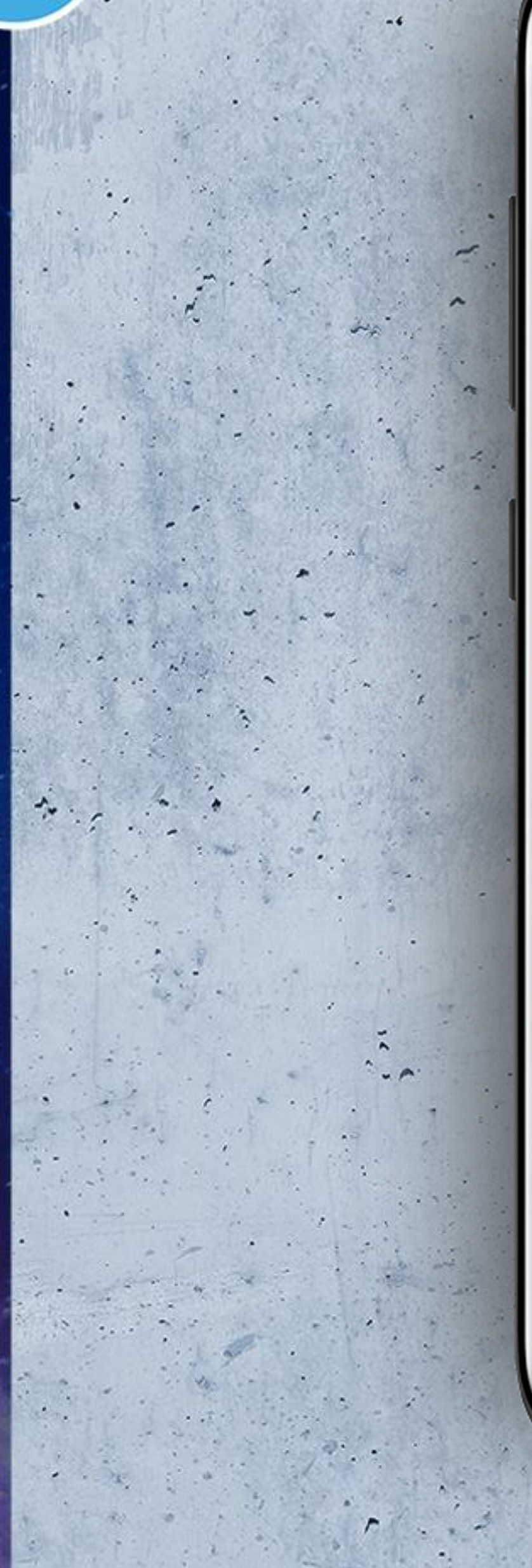

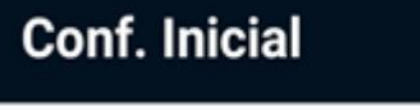

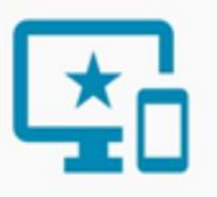

### Nome do Dispositivo

urmobo

4.2.2

Insira um nome para que seja identificado o equipamento no portal de gerenciamento.

#### Novo equipamento

#### DEFINIR NOME EQPTO. >

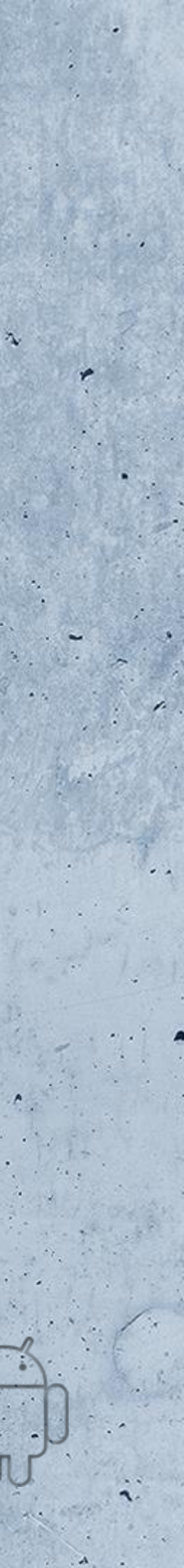

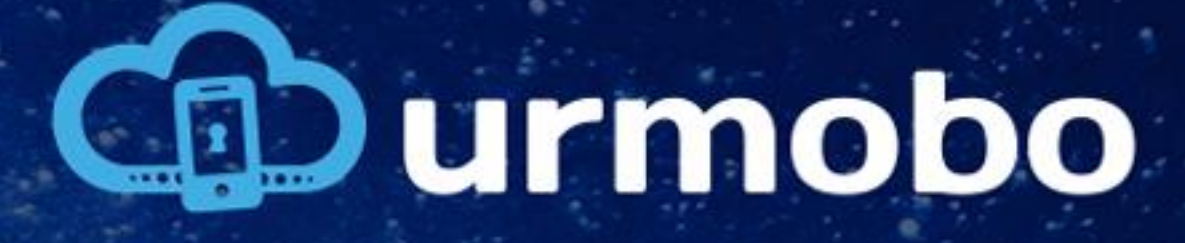

### Dispositivo pronto

Pronto. Seu dispositivo está pronto para utilização, como pode-se observar na figura ao lado. Urmobo já está em funcionamento e o device já estará disponível no portal web da Urmobo para a sua gestão.

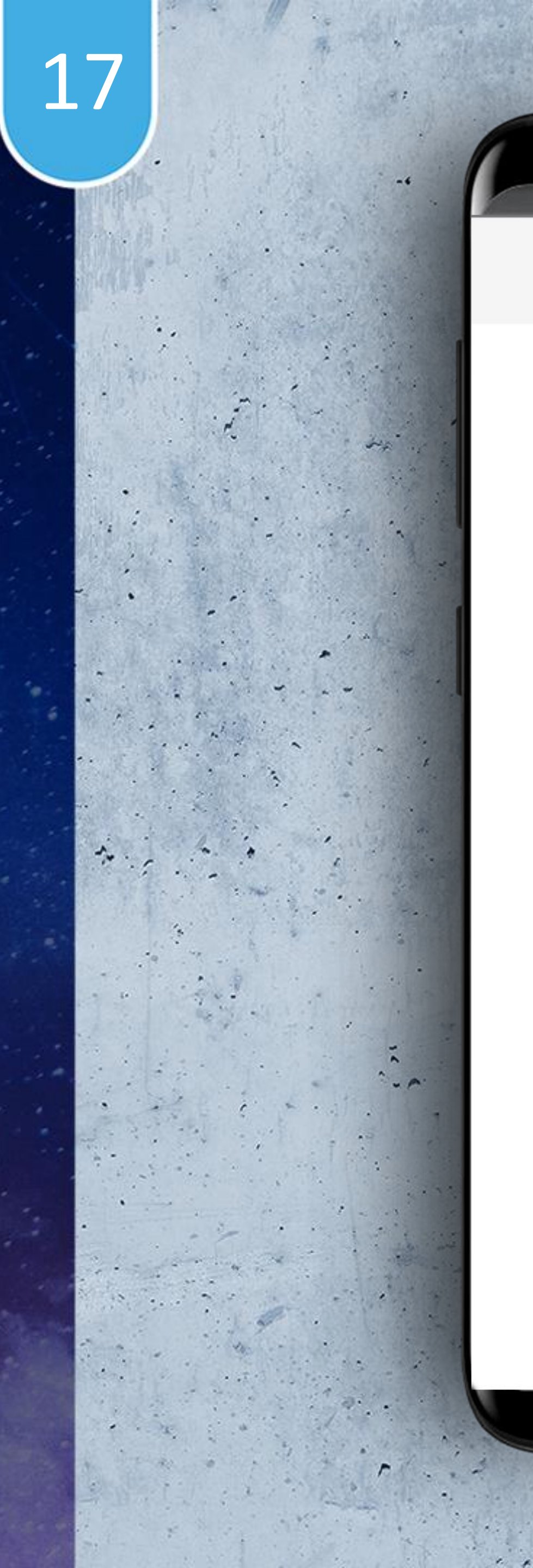

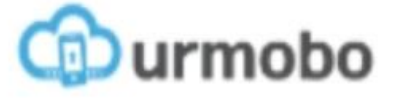

3.3.11 ID dispositivo: 355885090465050

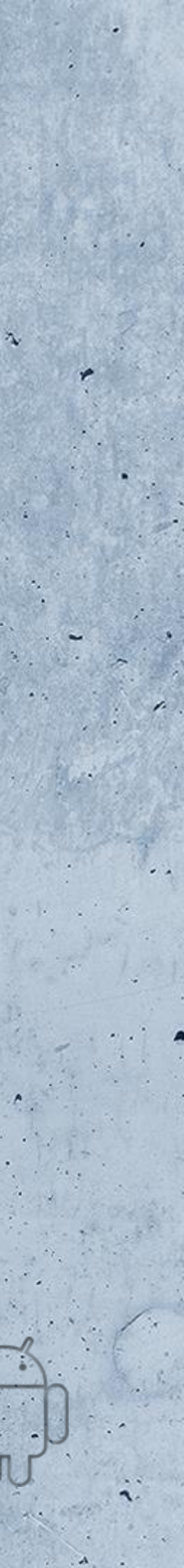

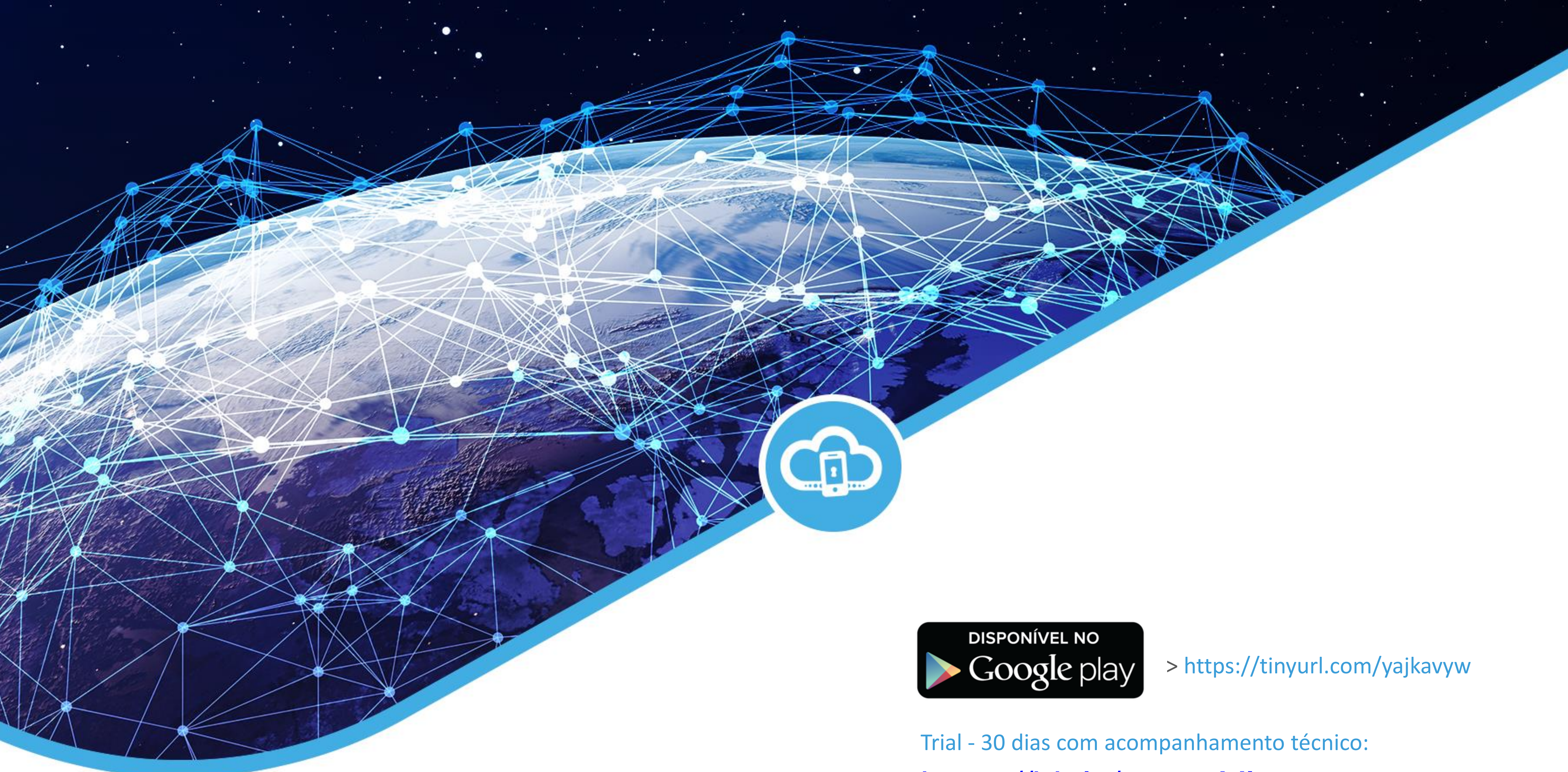

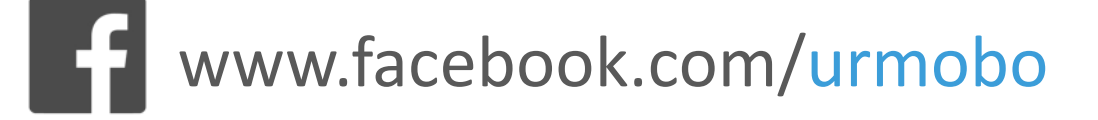

www.urmobo.com.br

https://bit.ly/2yxguYl

Obrigado por escolher urmobo.

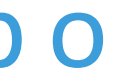